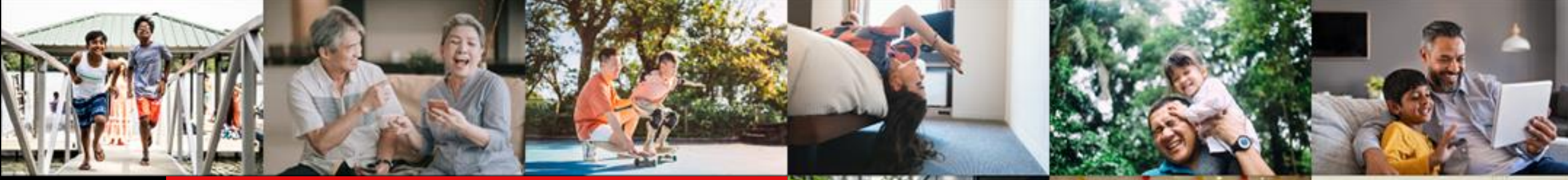

**DBS** 

Live more, Bank less

# 申请星展客户自助管理服务用户指南

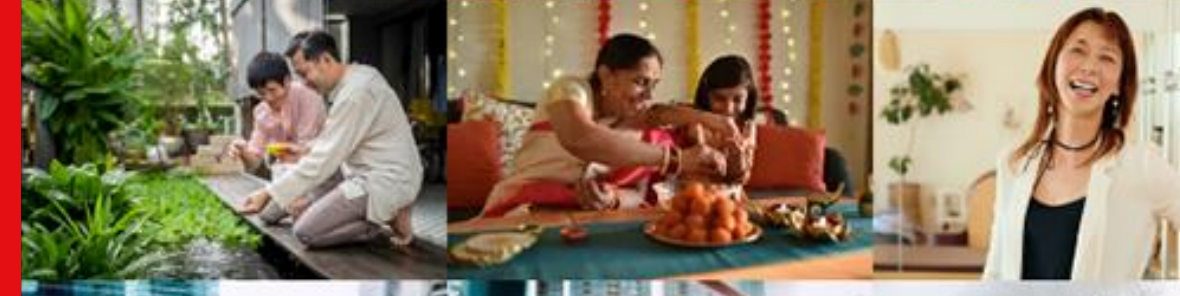

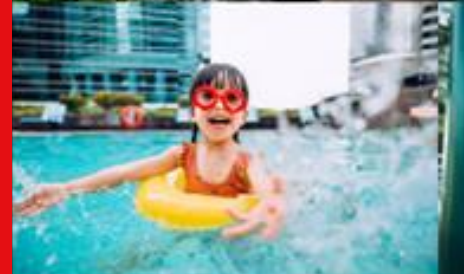

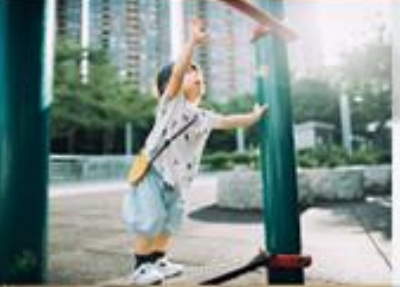

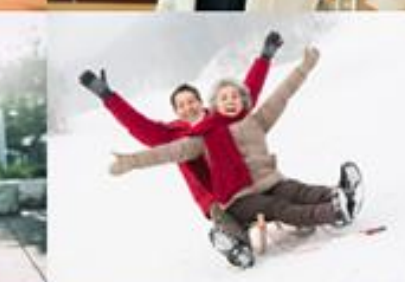

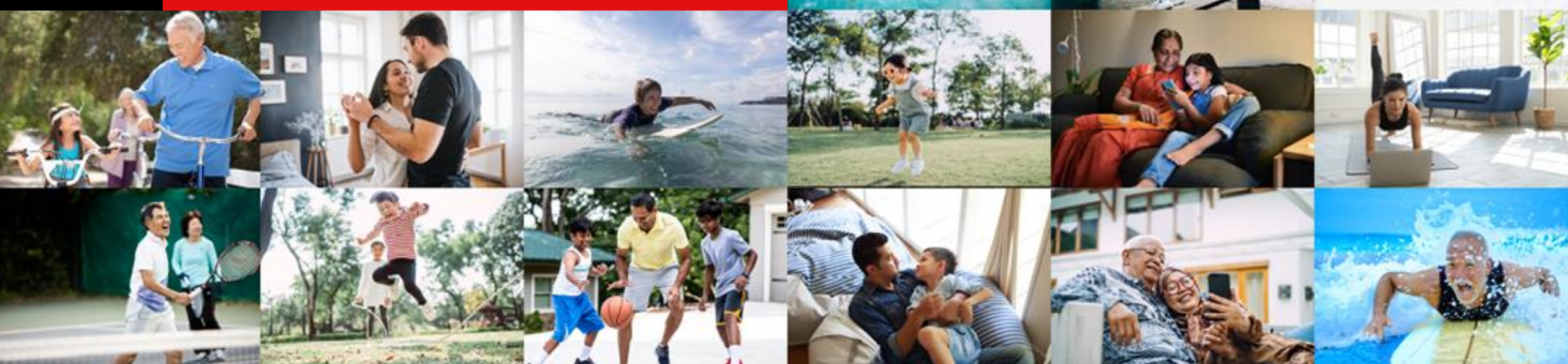

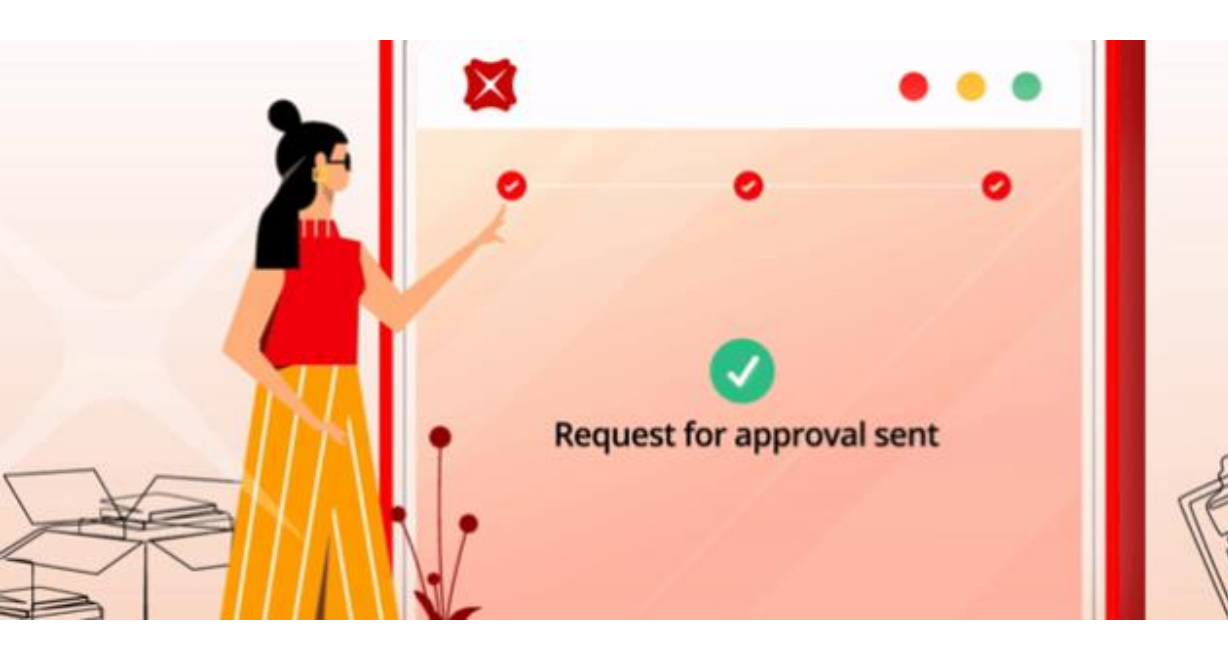

# 只需三步, 轻松更改你的IDEAL户口

前往:

https://go.dbs.com/hk-ideal-maintenance-eforms

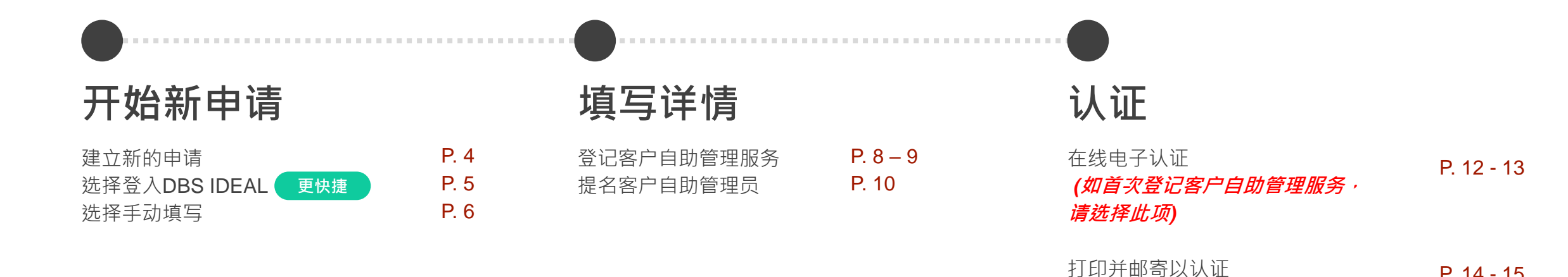

\*\* 恢复或重新递交申请 P.16 – 17

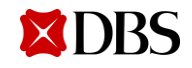

P. 14 - 15

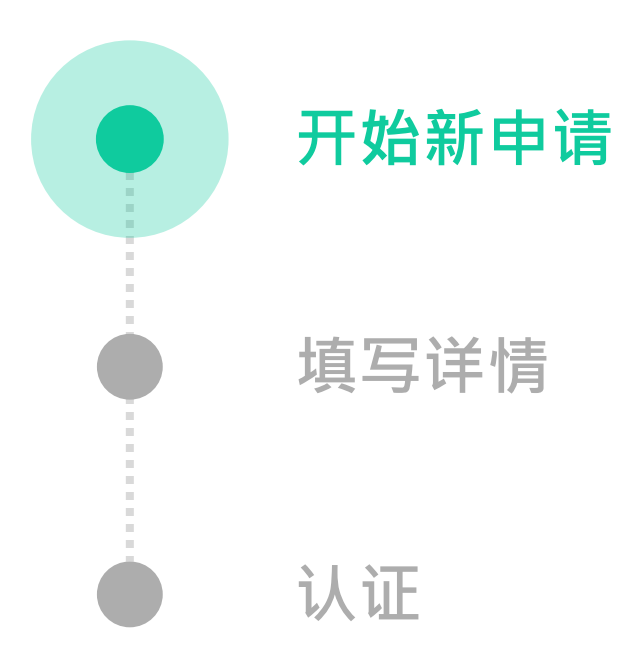

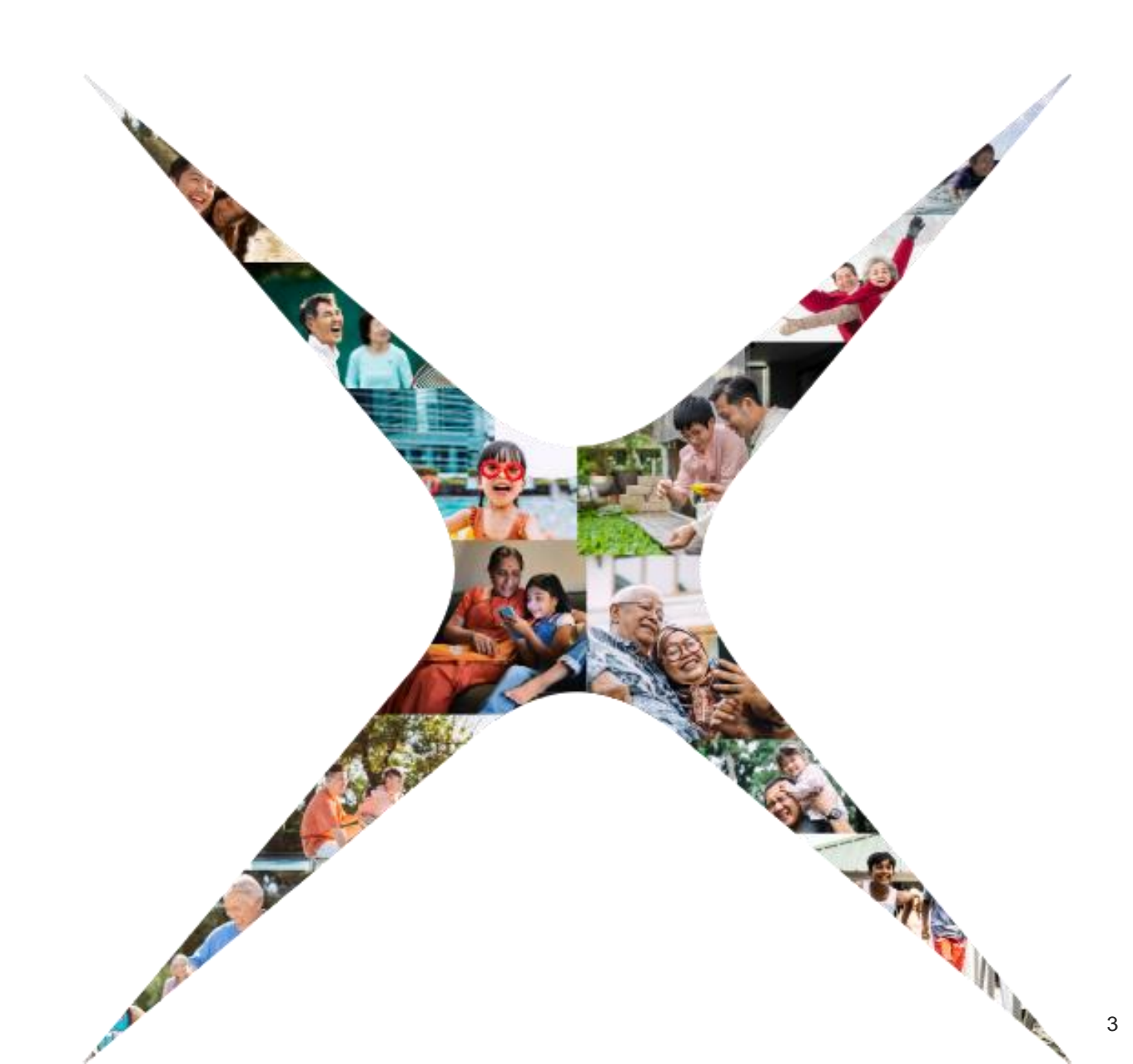

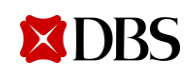

# 开始新申请...

1. 开始建立新的申请,按「建立新的申请」

2. 提供申请人资料

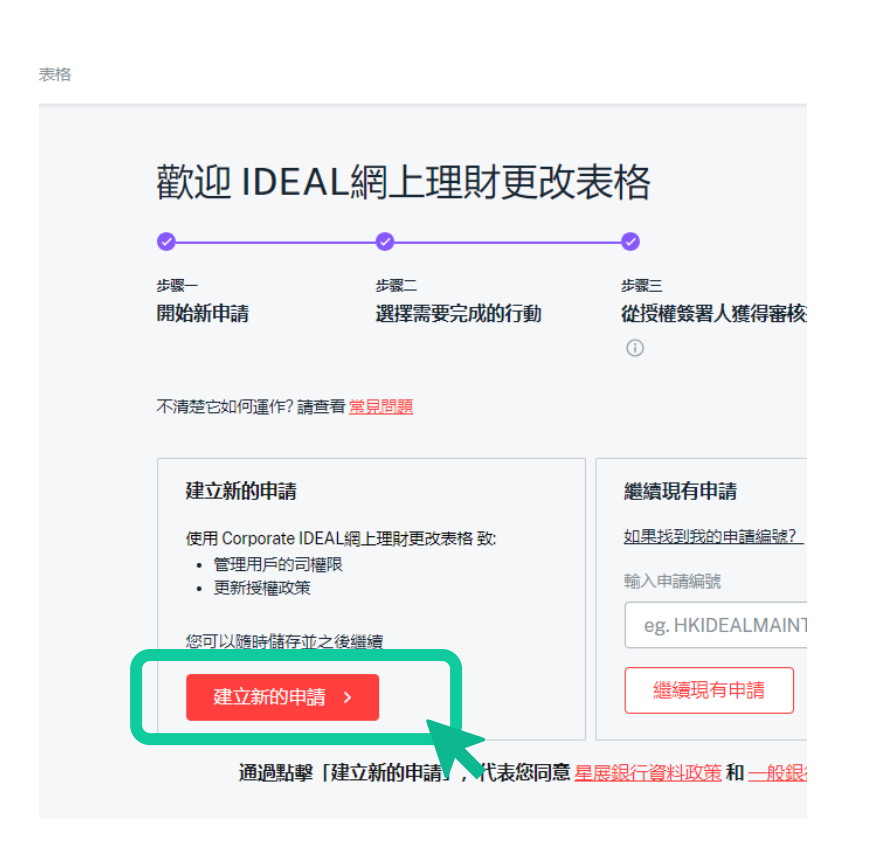

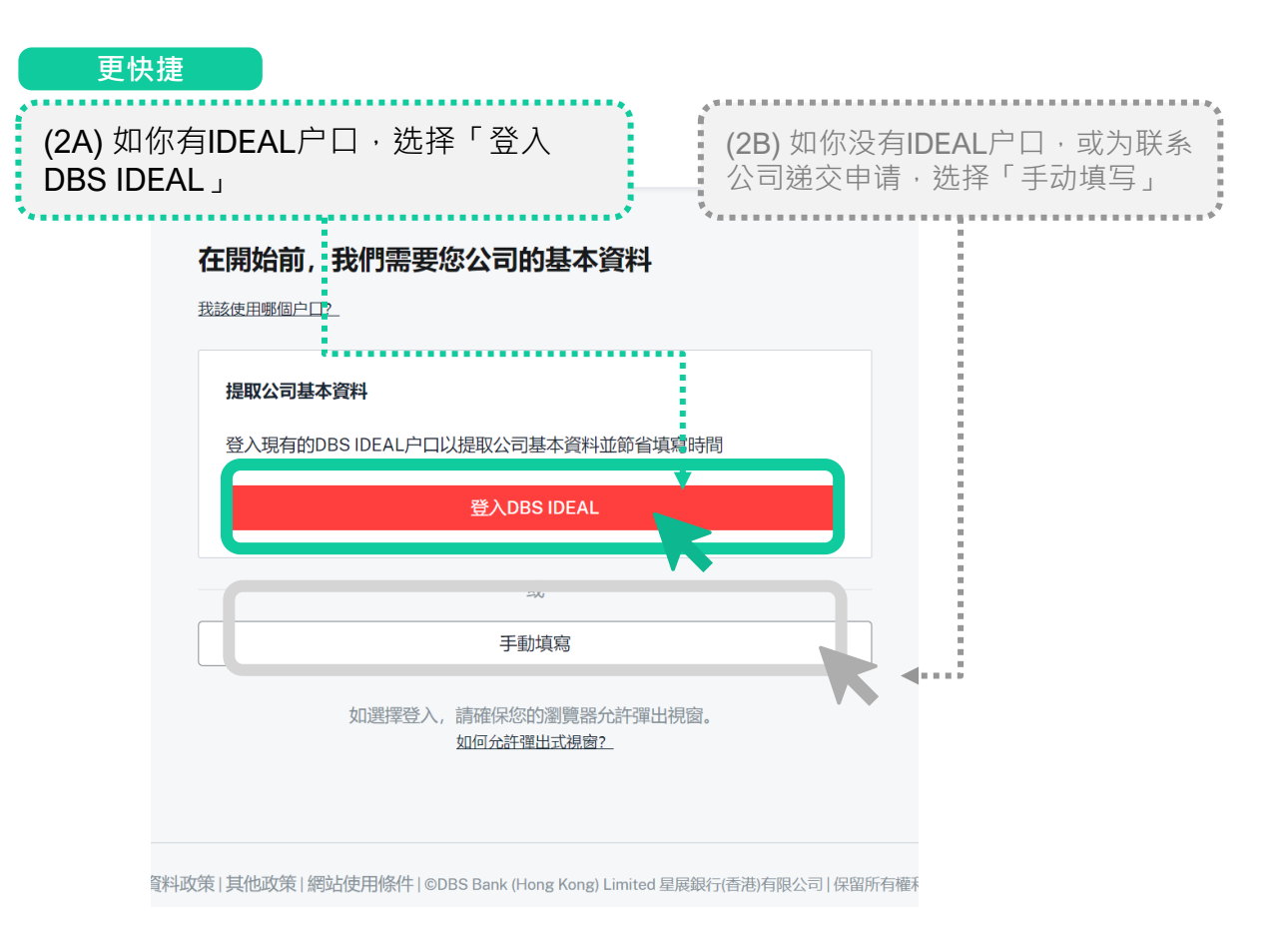

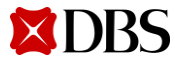

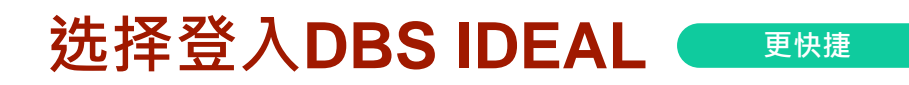

1. 在弹出的窗口登入IDEAL 请确保您的浏览器允许弹出窗口以登入 2. 显示您的公司资料

您的IDEAL的电邮及电话号码将用于跟进您的申请

**3.** 系统将自动填写公司资料,选择您需要的更改的部份以继续

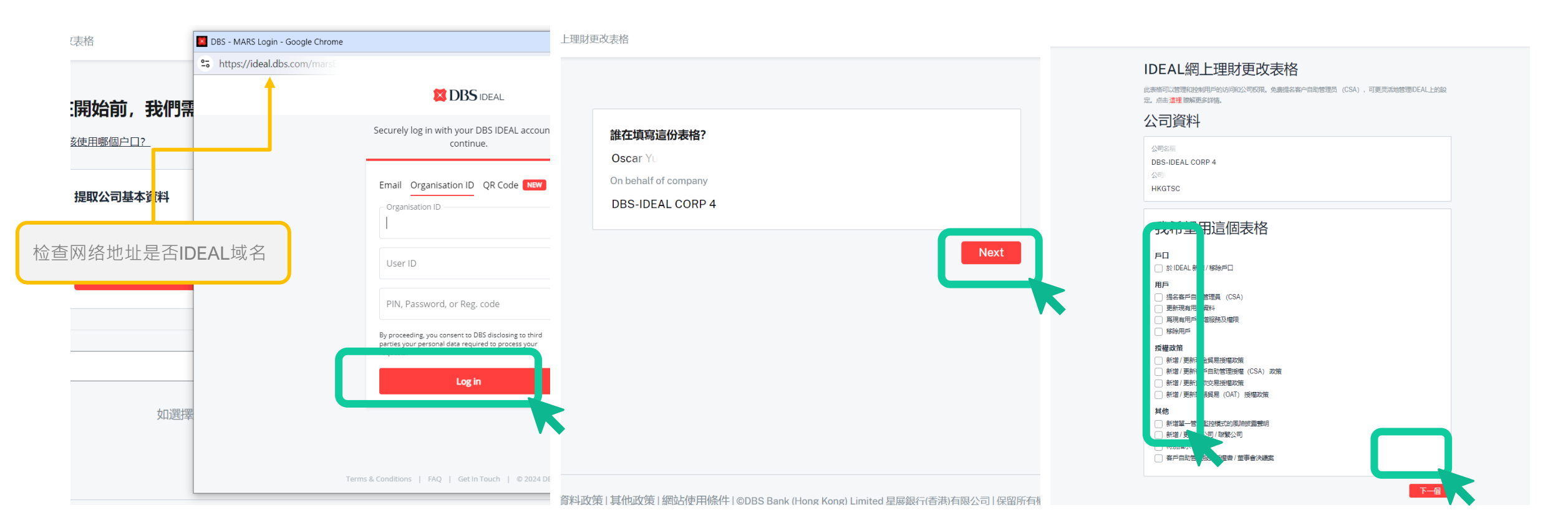

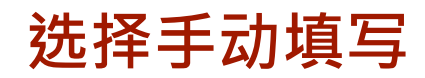

- 1. 您需要提供您的个人资料以继续 您提供的电邮及电话号码将用于跟进您的申请
- 2. 透过短讯一次性密码认证您的身份
- **3.** 提供您的公司资料,并选择您需要的更改的部份以继续

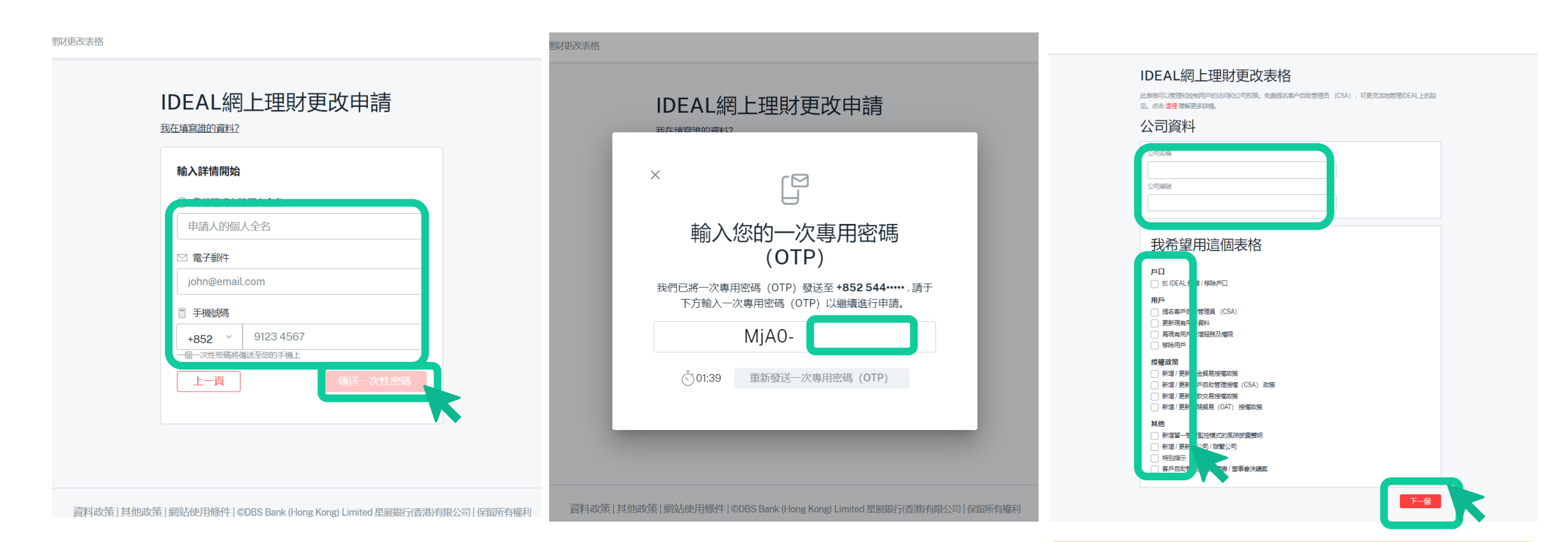

想找到你的公司编号? 立即查看附录页28的简单步骤!

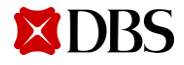

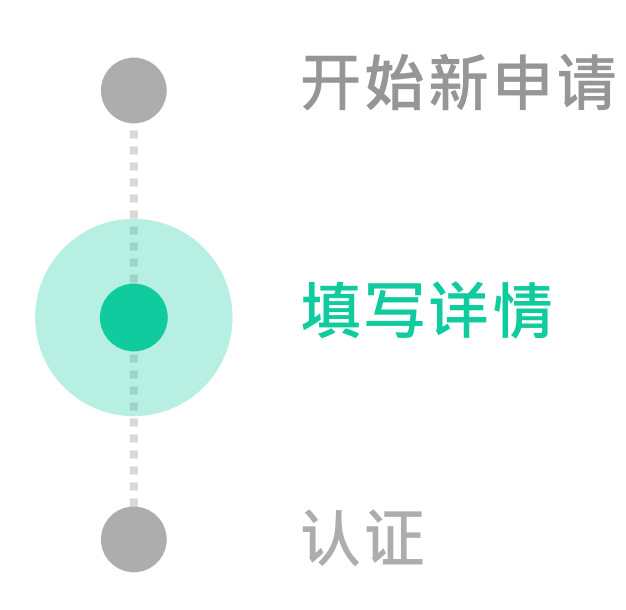

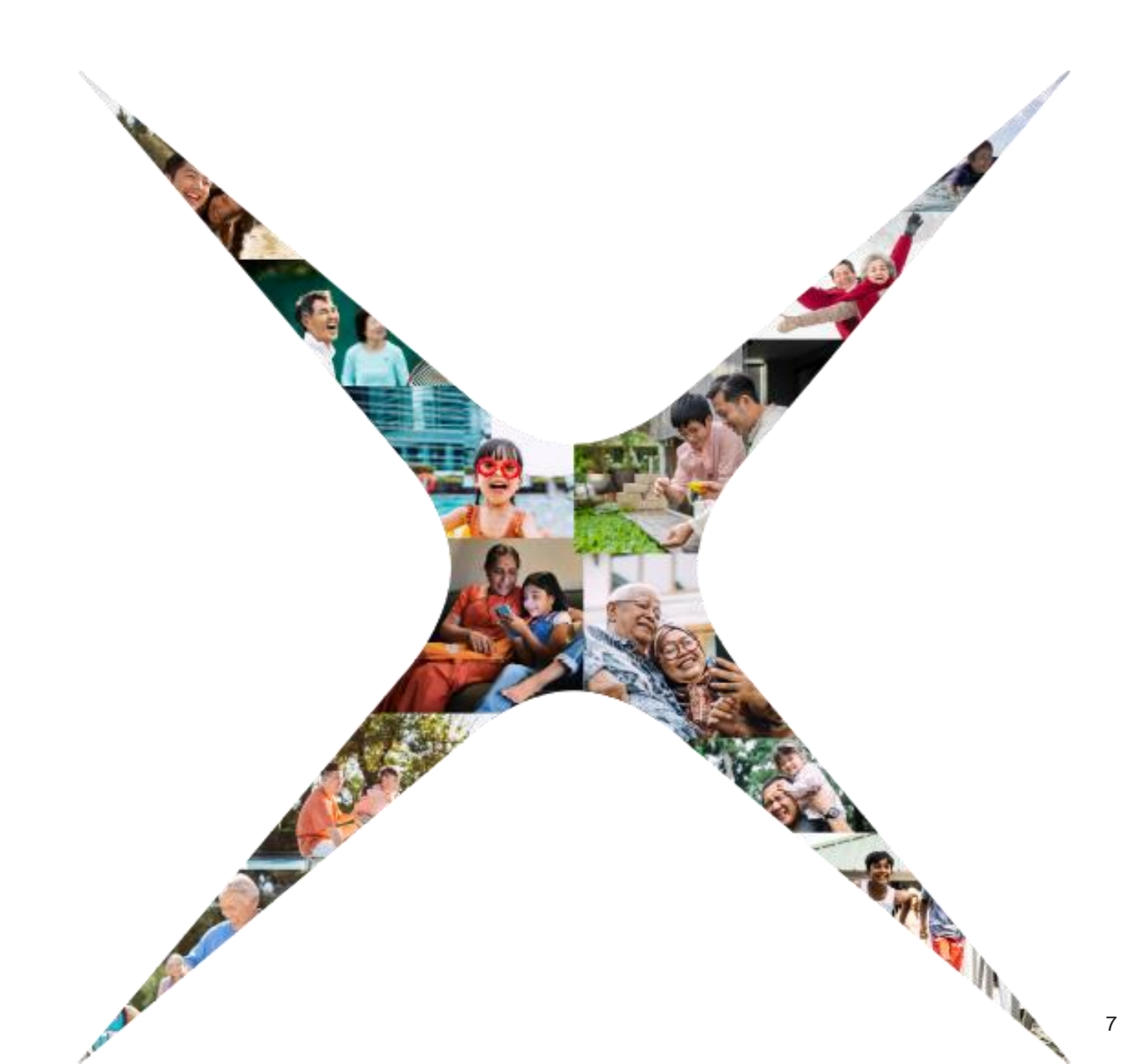

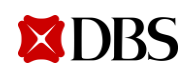

# 登记客户自助管理服务

### 我希望用這個表格

**戶口**於 IDEAL 新増 / 移除戶口

用戶

#### ☐ 提名客戶自助管理員 (CSA)

□ 更新現有用戶資料

□ 爲現有用戶新增服務及權限

🗌 移除用戶

#### 授權政策

□ 新増/更新現金貿易授權政策

#### ──新増/更新客戶自助管理授權(CSA)政策

□ 新増/更新貸款交易授權政策

□ 新増/更新記賬貿易 (OAT) 授權政策

#### 其他

── 新増單一管理監控模式的風險披露聲明

🗌 新増/更新主公司/聯繫公司

□ 特別指示

#### □ 客戶自助管理服務授權書 / 董事會決議案

阅读有关客户自助管理员的重要事项 (CSA)

#### 有關客戶自助管理員的重要事項

客戶自助管理員將持有全權代表其公司管理及運作DBS IDEAL,包括:

- •新增或移除交易經手人及批核人
- 修改任何用戶戶口及服務訪問權限
- 暫停及重啟用戶 IDEAL的訪問權限
- 保安編碼器解鎖
- 申請全新保安編碼器
- 管理IDEAL公司權限
- 管理公司授權政策

#### 重要事項

鑑於授予客戶自助管理員的廣泛權力,客戶自助管理員應該是公司內部具有足夠行政 權力及職權承擔職責的人員,及公司有責任確保其擁有適當及充足的內部監控程序及 安全措施,以防止客戶自助管理員進行任何欺詐、濫用或未經授權的行為/疏忽。

基於保安理由,必須委派至少兩名客戶自助管理員,並且由一名客戶自助管理員建立 的任何行動必須經由至少另一名客戶自助管理員的批核。因此,

a)客戶自助管理員不能獨自新增或修改任何設定。b)任何行動必須於雙重管理監控下進行。必須提供有效的流動電話號碼及連同此 表格一併提交所有客戶自助管理員之已認證核實的證明文件。

如公司首次申請IDEAL客戶自助管理服務,請提交公司董事會決議之核證摘要 (IDEAL客戶自助管理服務)/客戶自助管理服務授權書。

上一頁

下一個

下一個

## 1. 提供新客户自助管理员的基本资料

- 现有用户请提供用户编号
- 新用户请指定用户编号

| 身份證明文件類型       | 香港身份證 / 護照號碼 |  |
|----------------|--------------|--|
| 選擇             | ¥            |  |
| 國籍             |              |  |
| 選擇             | ~            |  |
|                | 出生日期         |  |
| DD/MM/YY       | Ô            |  |
| 手機號碼<br>+852 × |              |  |
| 電郵地址           |              |  |
|                |              |  |
| 請提供認證核實的身份證明   | 1文件/住址證明。 ①  |  |
|                |              |  |

# 2. 设立客户自助管理授权(CSA)政策

**3.** 如首次申请客户自助管理服务,请选择 「否」并填写

蕃事會會議士度

|                                                                            |                                                                                                    | □ □ □ □ □ □ □ □ □ □ □ □ □ □ □ □ □ □ □                                                                                                    |
|----------------------------------------------------------------------------|----------------------------------------------------------------------------------------------------|----------------------------------------------------------------------------------------------------|
| 新147 史新各戸日助自理気授権(CSA) 政束<br>請選擇所需客戶自助管理員授権人的數目以授權由客戶自助管理員提出的設定、管理和/或<br>求。 | 客戶自助管理服務授權書 / 董事會決議案           您的公司之前是否為客戶自助管理員 (CSA) 提交過任何授權書 / 董事會決議案?           ○ 是           ● 否 | 董事會會議主席確認決議案將根據符合公司的組織章程大綱及細則或同等的規章文件正式獲得<br>通過,並將完全有效且不會被撤銷或以任何方式修改。他 / 她將確認簽署的決議案將正式記錄<br>在公司的會議記錄簿中,並由會議主席在其中簽署。                         |
|                                                                            | 您的公司類別是什麼?         有限公司         合夥人         獨資經營         其他                                          | 合夥人         用戶全名(須與香港身份證/護照相同)         用戶全名(須與香港身份證/護照相同)         用戶全名(須與香港身份證/護照相同)         新增另一名合夥人         所有合夥人將為IDEAL客戶自助管理服務授權並簽署授權書。 |
|                                                                            |                                                                                                    | 獨資經營者     用戶全名(須與香港身份證/護照相同)     獨資經營者將為IDEAL客戶自助管理服務授權並簽署授權書。                                                                              |
| <b>⊠DBS</b>                                                                |                                                                                                    | → 请自定义并递交1份客户自助管理服务(CSA) 授权书 / 董事会决议案。                                                                                                    |

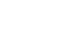

# 提名客户自助管理员

#### 我希望用這個表格

戶口

於 IDEAL 新增 / 移除戶口

#### 用戶

☐ 提名客戶自助管理員 (CSA)

□ 更新現有用戶資料

□ 爲現有用戶新增服務及權限

🗌 移除用戶

#### 授權政策

□ 新増/更新現金貿易授權政策

- ─ 新増/更新客戶自助管理授權(CSA)政策
- □ 新増/更新貸款交易授權政策
- ─ 新増/更新記賬貿易 (OAT) 授權政策

#### 其他

□ 新増單一管理監控模式的風險披露聲明

🗌 新増/更新主公司/聯繫公司

🗌 特別指示

□ 客戶自助管理服務授權書 / 董事會決議案

## 阅读有关客户自助管理员的重要事项 (CSA)

#### 有關客戶自助管理員的重要事項

客戶自助管理員將持有全權代表其公司管理及運作DBS IDEAL,包括:

- •新增或移除交易經手人及批核人
- 修改任何用戶戶口及服務訪問權限
- 暫停及重啟用戶 IDEAL的訪問權限
- 保安編碼器解鎖
- 申請全新保安編碼器
- 管理IDEAL公司權限
- 管理公司授權政策

#### 重要事項

鑑於授予客戶自助管理員的廣泛權力,客戶自助管理員應該是公司內部具有足夠行政 權力及職權承擔職責的人員,及公司有責任確保其擁有適當及充足的內部監控程序及 安全措施,以防止客戶自助管理員進行任何欺詐、濫用或未經授權的行為/疏忽。

基於保安理由,必須委派至少兩名客戶自助管理員,並且由一名客戶自助管理員建立 的任何行動必須經由至少另一名客戶自助管理員的批核。因此,

a)客戶自助管理員不能獨自新增或修改任何設定。b)任何行動必須於雙重管理監控下進行。必須提供有效的流動電話號碼及連同此 表格一併提交所有客戶自助管理員之已認證核實的證明文件。

如公司首次申請IDEAL客戶自助管理服務,請提交公司董事會決議之核證摘要 (IDEAL客戶自助管理服務)/客戶自助管理服務授權書。

上一頁

下一個

下一個

1. 提供新客户自助管理员的基本资料

- 现有用户请提供用户编号
- 新用户请指定用户编号

| 身份證明又件類型                                                                                |             | 香港身份證 / 護照號碼                          |  |
|-----------------------------------------------------------------------------------------|-------------|---------------------------------------|--|
| 選擇                                                                                      | ~           |                                       |  |
| 國籍                                                                                      |             |                                       |  |
| 選擇                                                                                      | ~           |                                       |  |
|                                                                                         |             | 出生日期                                  |  |
| DD/MM/YY                                                                                |             | 8                                     |  |
| <ul> <li>○ 否</li> <li>手機時碼</li> </ul>                                                   |             |                                       |  |
| <ul> <li>○ 否</li> <li>手機號碼</li> <li>+852 ×</li> </ul>                                   |             |                                       |  |
| <ul> <li>○ 否</li> <li>手機號碼</li> <li>+852 ×</li> <li>電郵地址</li> </ul>                     |             |                                       |  |
| ○ 否<br>手機號碼<br>+852 ×<br>電郵地址                                                           |             |                                       |  |
| <ul> <li>○ 否</li> <li>手機號碼</li> <li>+852 ×</li> <li>電郵地址</li> </ul>                     |             |                                       |  |
| <ul> <li>○ 否</li> <li>手機號碼</li> <li>+852 ×</li> <li>電郵地址</li> <li>請提供認證核實的身份</li> </ul> | 分證明文件/住址證明。 | · · · · · · · · · · · · · · · · · · · |  |

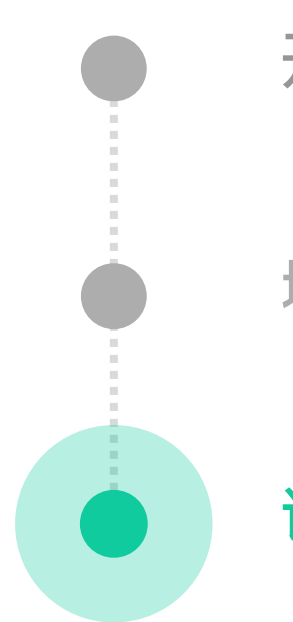

# 开始新申请

认证

填写详情

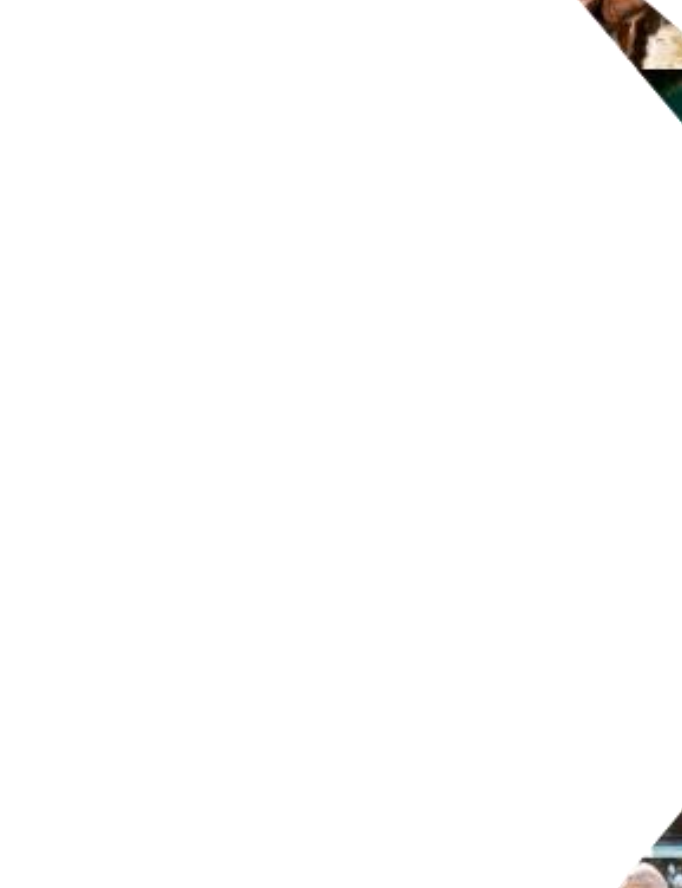

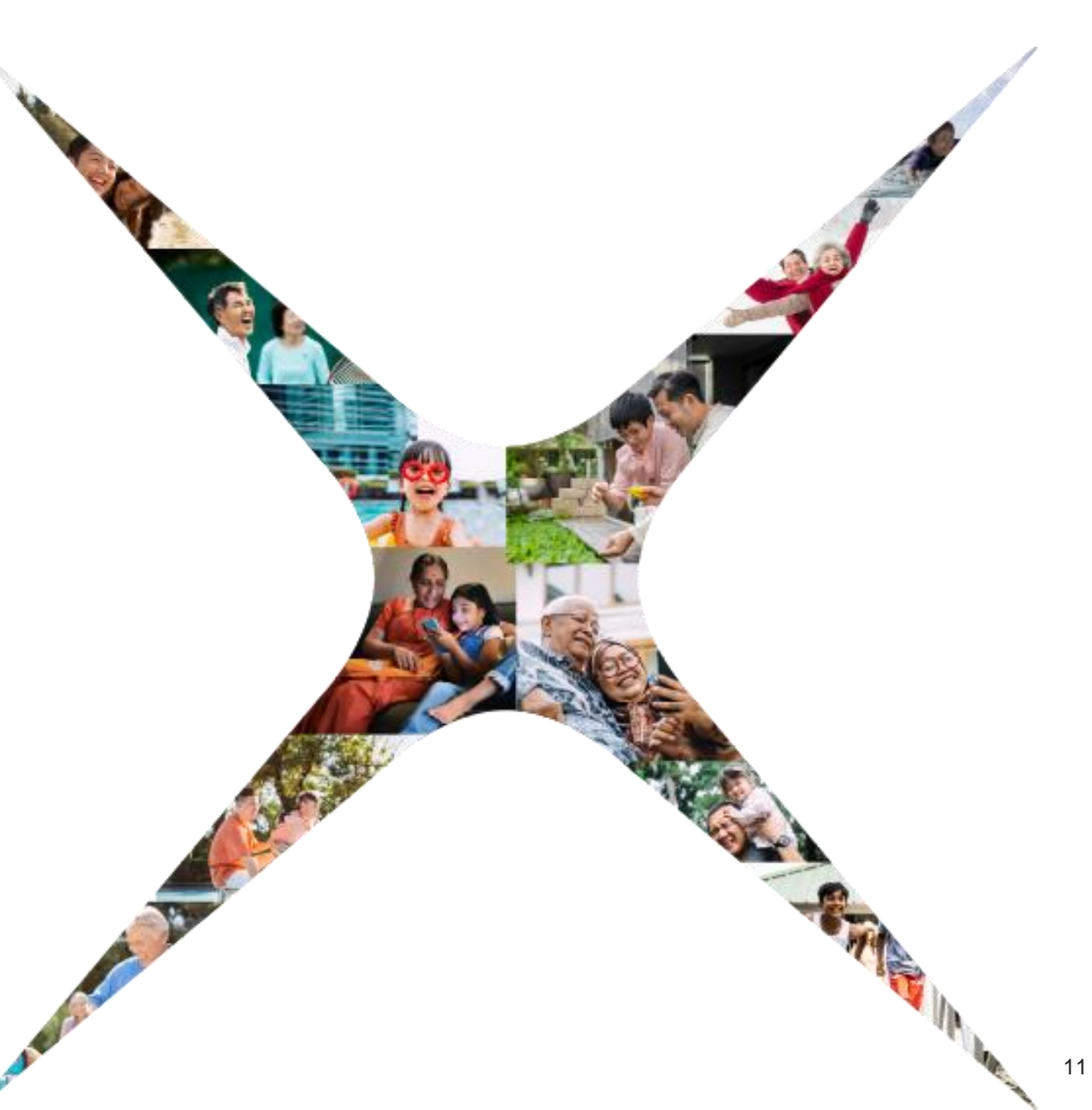

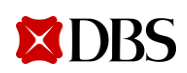

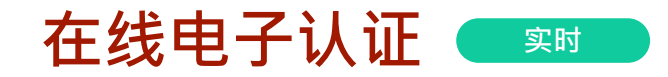

#### (只适用于简单结构的授权签署指示)

1. 选择任意一户口的授权签署指示

- 2. 选择相应的已登记电邮及电话号码的被 授权签署人·并选择「星展 DigiSign」 为授权方式
- 3. 签署人将收到来自Digisign私人连结及经 短讯收到访问代码

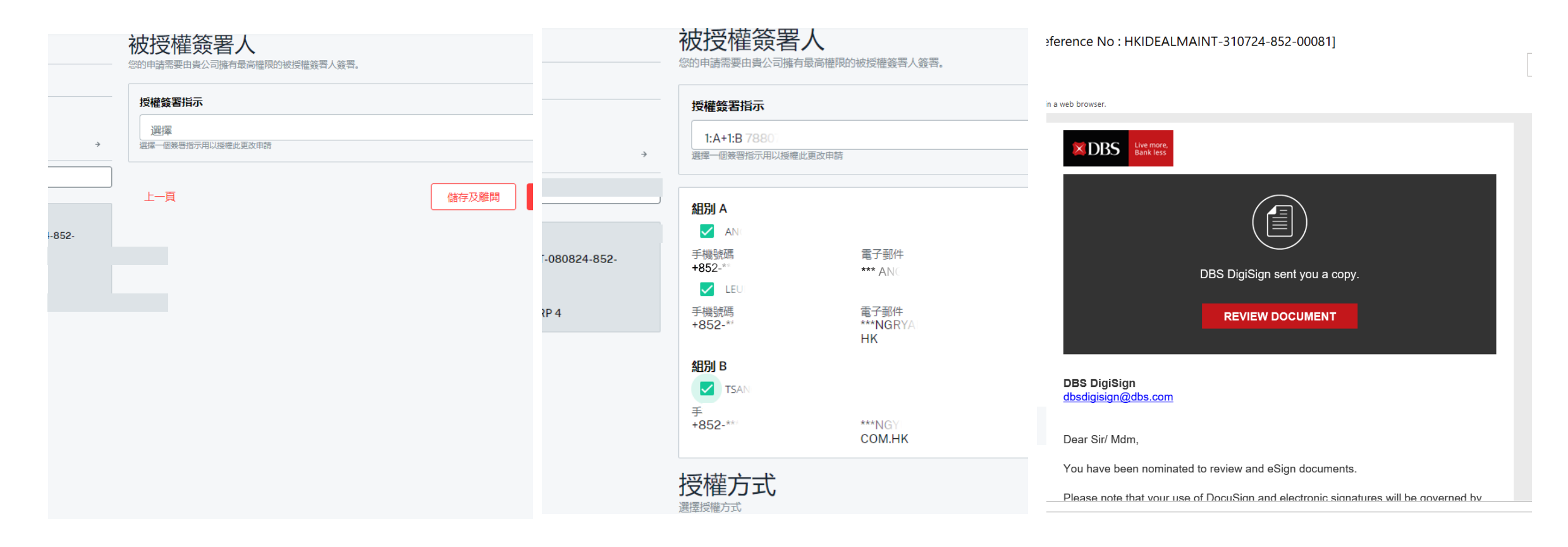

# 4. 开启连结并使用短讯访问代码开启档案

#### 5. 核对内容并电子签署

|                                                                                                    | Q Q ±, 🖬 Q                                                                                                    |
|----------------------------------------------------------------------------------------------------|----------------------------------------------------------------------------------------------------|
| Please enter the access code to view the documer                                                                                                    | electronically, [we/the Company] agree[5] that this [application form/docum<br>record and is as legally valid and enforceable as if it had been executed on pu<br>/文件/文件名稱]可以被授權簽署人以适過電子或數碼簽署、影擊接受的功能或排<br>。如以電子方式執行,均為電子記錄,【本人、本公司】並且接受該【申請表格/<br>及可依照其條款予以執行,均等同其透過親筆簽名經書面執行並發送給銀行。 |
| IBGHK                                                                                                    | Authorised Signatories 1 被授權簽署人 1                                                                                                    |
| The sender has requested you enter a secret access code prior to reviewing the document. You hould have received an access code in a separate communication. Please enter the code and alidate it in order to proceed to viewing the document. | Name (as in HKID / Passport) 用户主名(34與香港身份超 / 建照相同)<br>TSAN<br>085 Bask (Pong Kong Linited 展展展行(書所有限に同 / Form No. 電機編集 001-1/1307204 10:28<br>HKIDFAI MAINT-310724-852-00081.odf                                                                                                    |
| HKIDEALMAINT-310724-852-0008<br>1). Retain code to access<br>completed document in future.<br>當閣下收到星展 DigiSign 發出的電<br>郵,請使田登入家碼 287647 為相關                                                                                                    | Docursign Envelope ID: 0004ASA8-8306-4CFA-8076-F9F9D50F985E<br>Ideal Maintenance Form 綱上理財更改表格<br>Reference No 参考编述: HKIDEALMAINT-310724-852-00081                                                                                                    |

6. (只适用于提名新交易授权人或客户自助 管理员)

### 由申请递交起计**三个月内**邮寄认证核实 的证明文件

- 身份证明文件 / 护照副本及
- 六个月内发出的住宅地址证明(例如:近期的公共服务或电话费账单、银行结单或政府部门的信件)

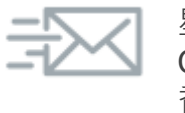

星展银行(香港)有限公司 – Channel Management 香港邮政总局信箱400号

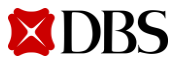

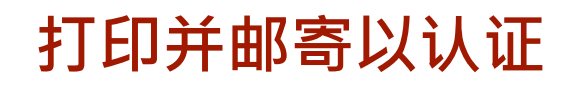

提供被授权签署人的资料,按需要新增 2. 选择「打印并邮寄」为授权方式 3. 在递交版面或从邮件下载PDF 1. 多于一名被授权签署人 提名的被授权签署人组合需符合 - 最高往来/储蓄户口(CASA)签署权限 + 新增 - - 其他您曾向银行登记的签署指示 Gi 提交已簽署的 PDF 給星展 被授權簽署人 授權方式 成功提交申請後, 視乎申請的複雜程度, 我們將需要7個工作天或更多 您的申請需要由貴公司擁有最高權限的被授權簽署人簽署。 選擇授權方式 (收到申請起計) 以處理你的申請。 我們已透過電郵發出此申請的PDF (<yuki 簽署人1 ● 列印及郵寄 請參閱此申請的PDF以了解更多提交詳情,包括如何郵寄/提交表格到本 下載並列印此申请的PDF以供被 用戶全名(須與香港身份證/護照相同) 授權簽署人簽署, 然後再郵寄給 請輸入 下載PDF 離開 我們。 手機號碼  $\odot$ S Re dbseforms@dbs.com +852 ~ 雷郵地址 HKIDEALMAINT-020824-852-003185403177162768135376.pdf PDF 398 KB 請輸入 我們會發送電子郵件予授權人以授權此更改申請 上一百 **DBS** Live more Bank less + 新增簽署人

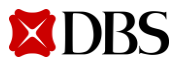

## 4. 使用短讯上的密码开启申请表格

## 5. 每位被授权签署人签署并<mark>填写签署日期</mark>

。如以電子方式執行,均為電子記錄,【本人、本公司】並且接受該【申請表格/文件/文件名稱】為具有法律約束力、有效 及可依照其條款予以執行,均等同其透過親筆簽名經書面執行並發送給銀行。

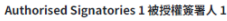

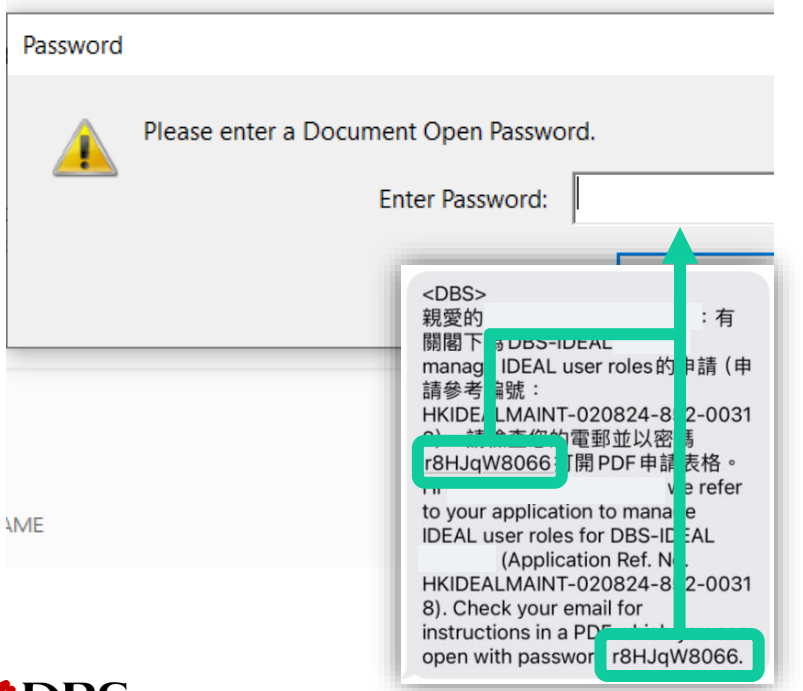

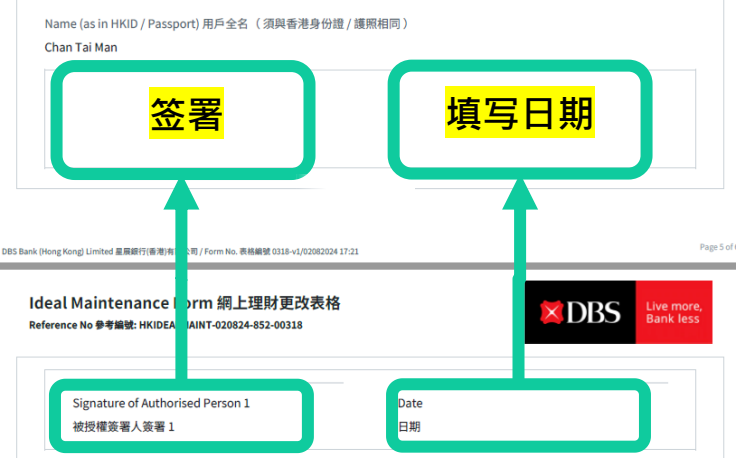

6. 邮寄申请表及认证核实的证明文件

提名新交易授权人或客户自助管理员

由申请递交起计**三个月内**邮寄认证核实 的证明文件

- 身份证明文件 / 护照副本及
- 六个月内发出的住宅地址证明(例如:近期的公共服务或电话费账单、银行结单或政府部门的信件)

#### 首次登记客户自助管理服务

签署并邮寄客户自助管理服务(CSA)授 权书 / 董事会决议案。

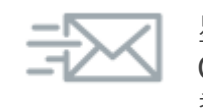

星展银行(香港)有限公司 – Channel Management 香港邮政总局信箱400号

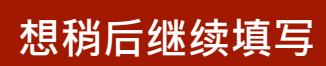

# DBS IDEAL網上理財更改表格

|              | ○ 申請表格                                       | 新增/移除於IDEAL管理的戶口                                                              |
|--------------|----------------------------------------------|-------------------------------------------------------------------------------|
|              | Ĭ                                            | 所有用戶可使用下列戶口。 請完成 新增用戶 / 移除或更改現有用戶服務及權限 如用戶不能使用所有                              |
|              | IDEAL戶□ →                                    | 戶口 / 新添加戶口。                                                                   |
|              | ● 查閱申請                                       | 管理往來及儲蓄戶口 (CASA) 戶口                                                           |
|              | ● 授權                                         |                                                                               |
|              | // 編輯                                        |                                                                               |
|              | 申請參考編號:<br>HKIDEALMAINT-080824-852-<br>00008 | <ul> <li>○ 所有戶口 (包括附屬戶口)</li> <li>○ 指定戶口</li> <li>○ 所有戶口 (不包括指定戶口)</li> </ul> |
|              | 公司註冊名稱:<br>DBS-IDEAL CORP 4                  | 移除往來及儲蓄戶口 (CASA) 戶口                                                           |
|              |                                              | <ul> <li>○ 指定戶口</li> <li>○ 所有戶口 (不包括指定戶口)</li> </ul>                          |
|              |                                              | 更改支付IDEAL相關費用的戶口(如公司選用交易組合)                                                   |
| 左丙尼塩「砂方及函工   |                                              | 戶口號碼                                                                          |
| 在贝尾孜 储任汉齿八 ] |                                              | 輸入9至16位數字                                                                     |
|              |                                              | 省略破折號及空格                                                                      |
|              |                                              | IDEAL戶口查詢及交易組合每月服務月費:每間公司HK\$150/US\$19.5                                     |
|              |                                              | →                                                                             |

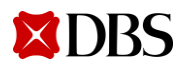

# 填写电邮或短讯内的参考编号

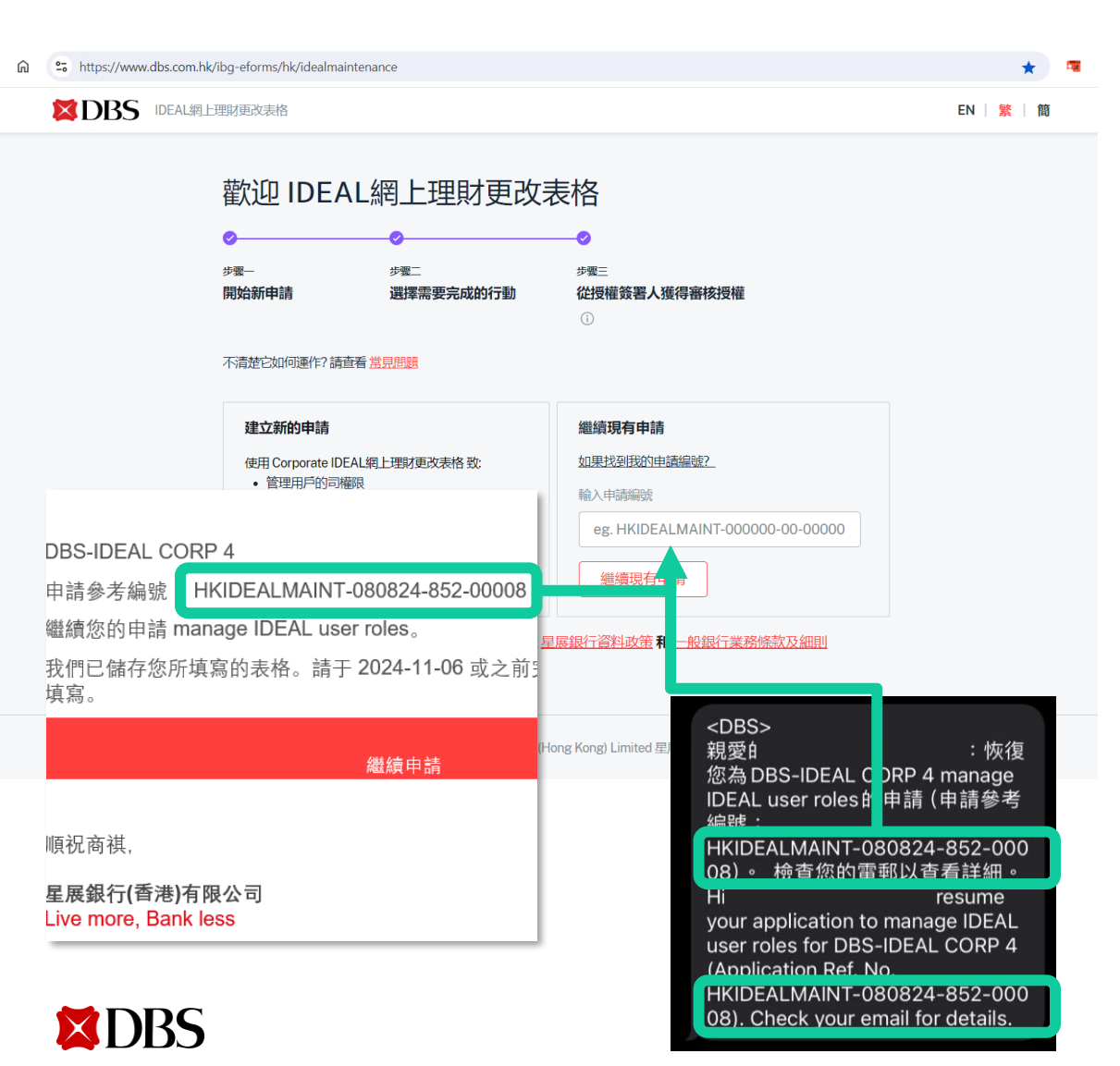

## 透过IDEAL / 短讯一次性密码认证您的身份

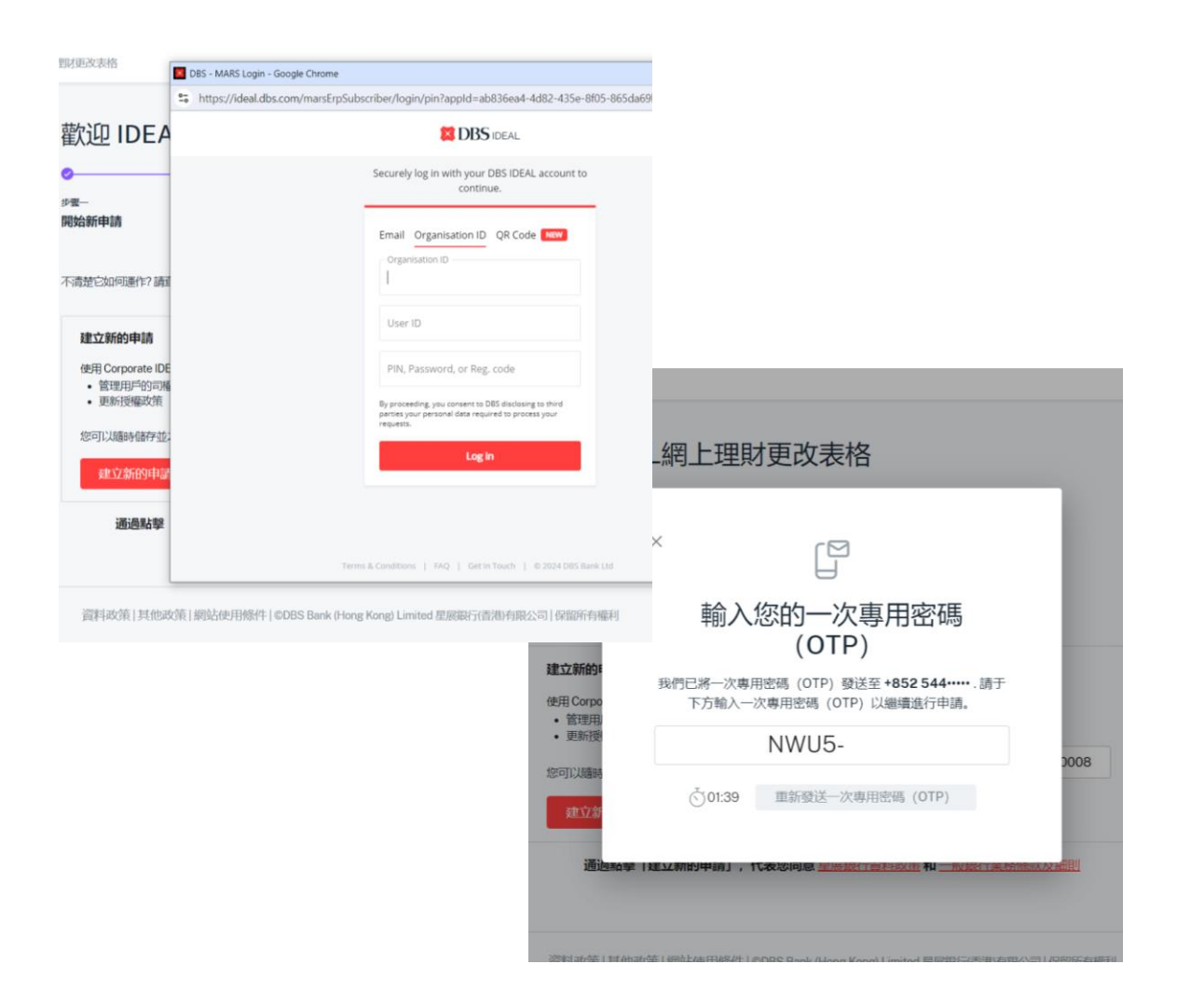

17

# 如何找到你的公司编号及用户编号

 1. 登入IDEAL,前往用户设
 2. 点擊用户权限

 定页面

|                     |      | :             |
|---------------------|------|---------------|
|                     |      |               |
| <b>神服至我的</b> 戶<br>口 | 批量付款 | 受款人           |
|                     |      | ^             |
|                     |      |               |
| UNT 3,(3 payees)    |      |               |
|                     |      | HKD 10,000.00 |
| UNT 3,(3 payees)    |      |               |
|                     |      | 請問有咩可以幫到您?    |
|                     |      |               |

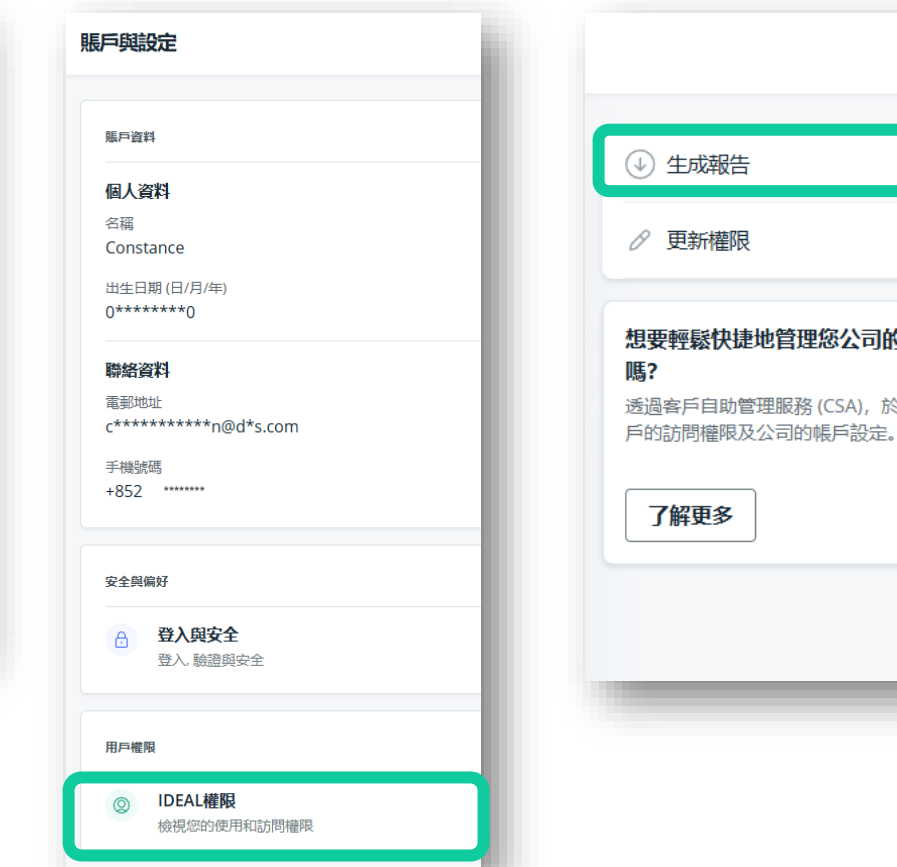

## 3. 点擊**生成报告**

- > 想要輕鬆快捷地管理您公司的帳戶設定 透過客戶自助管理服務 (CSA), 於網上管理用
- 有关公司编号·请参考公司名 称旁边的6-8位字母数字字符串 (以橙框标示)。

有关用户编号,请参考IDEAL settings下方User ID的字符串 (以红框标示)。

| IRT Report Viewer                                                                                                    |                                                                                                    |
|----------------------------------------------------------------------------------------------------|----------------------------------------------------------------------------------------------------|
| 🖻 🗈 📕                                                                                                    |                                                                                                    |
| howing page 1 of 3                                                                                                    |                                                                                                    |
| BBS IDEAL =                                                                                                    | User Setup Report                                                                                                    |
| User ID Full r                                                                                                    | ame / Contact details                                                                                                    |
| CONSTANCE Cons<br>+852                                                                                                    | tance                                                                                                    |
| User Information                                                                                                    |                                                                                                    |
| User particulars<br>Contact details<br>+852 *******                                                                                                    | User ID<br>CONSTANCE                                                                                                    |
| Nationality citizenship<br>******<br>Massity type/me.<br>X - ID Decomment: 12**23<br>Data of kirch<br>1********                                                                                      | Langung<br>English (UK)<br>Steartly Artise (salam)<br>Digital (sales (in IEEAL mobile app)<br>Serial number (VK4G9A3CG25D<br>Electronic Banking Authorized Signatory<br>- |
| Entitlement BBS-IDEALCORP (HKGTSC) Costect person User is not the official contact person or representative for DBS in Equipy seem User can view balance (Only apply to current and asvings account) | utters<br>b)                                                                                                    |

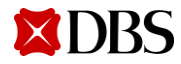